## Keil uVision 4 Settings for Programming Firmware to DEVRAM or OTP

|                   | get   Outpu         | ut Listing User                  | C51 A51 BL51 Locate BL              | .51 Misc   Debug   Utilities         |  |
|-------------------|---------------------|----------------------------------|-------------------------------------|--------------------------------------|--|
|                   | 🗌 Use I             | Memory Layout from               | Target Dialog                       |                                      |  |
|                   |                     |                                  | Code Range: 0X2000-0X3FFF           | >                                    |  |
| Space             | Base                | Segments:                        | Xdata Range: 0X0000-0X041F          |                                      |  |
| Code:             | _                   | ?pr?external1_l                  | GR?PGA450_isrs (0X2100), ?pr?timer0 | _ISR?PGA450_isrs (0X2400), ?pr?timer |  |
| Xdata             |                     |                                  |                                     |                                      |  |
| Pdata:            |                     |                                  |                                     |                                      |  |
| Precede:          |                     |                                  |                                     |                                      |  |
| Bit:              |                     |                                  |                                     |                                      |  |
| Data:             |                     |                                  |                                     |                                      |  |
| data:             |                     |                                  |                                     |                                      |  |
| Stack:            |                     |                                  |                                     |                                      |  |
| Linker<br>control | TO ".\ou<br>PRINT(" | tput\PGA450"<br>.Vist\PGA450.m51 | ) IXREF                             | A<br>T                               |  |

Figure 1: DEVRAM Target Options

| evice Tar                   | get Output                                                            | Listing User      | C51 A51         | BL51 Locate | BL51 Misc Debug Utilities |  |
|-----------------------------|-----------------------------------------------------------------------|-------------------|-----------------|-------------|---------------------------|--|
|                             | 🔲 Use M                                                               | emory Layout fror | n Target Dialog |             |                           |  |
|                             |                                                                       |                   | Code Range:     | 0X0000-0X1F | FF                        |  |
| Space                       | Base                                                                  | Segments:         | Xdata Range:    | 0X0000-0X04 | 1F                        |  |
| Code:                       | _                                                                     |                   |                 |             |                           |  |
| Xdata                       |                                                                       |                   |                 |             |                           |  |
| Pdata:                      |                                                                       |                   |                 |             |                           |  |
| Precede:                    |                                                                       |                   |                 |             |                           |  |
| Bit:                        |                                                                       |                   |                 |             |                           |  |
| Data:                       |                                                                       |                   |                 |             |                           |  |
| ldata:                      |                                                                       |                   |                 |             |                           |  |
| Stack:                      |                                                                       |                   |                 |             |                           |  |
| Linker<br>control<br>string | nker TO ".\output\PGA450" A<br>Introl PRINT(".\ist\PGA450.m51") IXREF |                   |                 |             | ۸<br>۳                    |  |

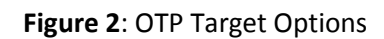

|    | To program to DEVRAM:                                                      |    | To Program to OTP:                                              |
|----|----------------------------------------------------------------------------|----|-----------------------------------------------------------------|
| 1. | Change the code range to the DEVRAM memory space                           | 1. | Change the code range to the OTP memory space                   |
|    | a. Right click on "Target 1" in the Project Window, and select             |    | a. Right click on "Target 1" in the Project Window, and select  |
|    | "Options for Target".                                                      |    | "Options for Target".                                           |
|    | b. Go to the "BL51 Locate" tab, and modify the Code Range to go            |    | b. Go to the "BL51 Locate" tab, and modify the Code Range to go |
|    | from 0x2000-0x3FFF.                                                        |    | from 0x0000-0x1FFF.                                             |
| 2. | Copy the following to the "Code" box:                                      | 2. | Delete everything in the "Code" box.                            |
|    |                                                                            | 3. | Comment out the DEVRAM section in STARTUP.A51, and uncomment    |
|    | ?pr?external1_ISR?PGA450_isrs (0X2100),                                    |    | the OTP section                                                 |
|    | <pre>?pr?timer0_ISR?PGA450_isrs (0X2400), ?pr?timer1_ISR?PGA450_isrs</pre> |    | a. An example of this is shown in Figure 4 below.               |
|    | (0X2800), ?pr?serial_ISR?PGA450_isrs (0X2C00),                             |    |                                                                 |
|    | ?pr?linPID_ISR?PGA450_isrs (0X3000),                                       |    |                                                                 |
|    | ?pr?linSciRxData_ISR?PGA450_isrs (0X3400),                                 |    |                                                                 |
|    | <pre>?pr?linSciTxData_ISR?PGA450_isrs (0X3800),</pre>                      |    |                                                                 |
|    | ?pr?external0_ISR?PGA450_isrs (0X3900),                                    |    |                                                                 |
|    | ?pr?linSync_ISR?PGA450_isrs (0X3D00)                                       |    |                                                                 |
|    |                                                                            |    |                                                                 |

| 114 | //                     | For DEVR  | AM program                               |
|-----|------------------------|-----------|------------------------------------------|
| 115 |                        |           |                                          |
| 116 | ?STACK                 | SEGMENT   | IDATA                                    |
| 117 |                        |           |                                          |
| 118 |                        | RSEG      | ?STACK                                   |
| 119 |                        | DS        | 1                                        |
| 120 |                        |           |                                          |
| 121 |                        | EXTRN C   | CODE (?C START)                          |
| 122 |                        | PUBLIC    | ?C STARTUP                               |
| 123 |                        |           | -                                        |
| 124 |                        | CSEG      | AT 0                                     |
| 125 | ?C_STARTUP:            | LJMP      | STARTUP1                                 |
| 126 |                        |           |                                          |
| 127 |                        | CSEG      | AT 0x2000 ; relocate to Development RAM; |
| 128 | //end of               | DEVRAM p  | rogram section                           |
| 129 |                        |           |                                          |
| 130 | //OTP section          | currently | commented out                            |
| 131 | /*                     |           |                                          |
| 132 | //                     | For OTP p | rogram                                   |
| 133 | ?C_C51STARTUP          | SEGMENT   | CODE                                     |
| 134 | ?STACK                 | SEGMENT   | IDATA                                    |
| 135 |                        |           |                                          |
| 136 |                        | RSEG      | ?STACK                                   |
| 137 |                        | DS        | 1                                        |
| 138 |                        |           |                                          |
| 139 |                        | EXTRN C   | ODE (?C_START)                           |
| 140 |                        | PUBLIC    | ?C_STARTUP                               |
| 141 |                        |           |                                          |
| 142 |                        | CSEG      | AT 0                                     |
| 143 | <pre>?C_STARTUP:</pre> | LJMP      | STARTUP1                                 |
| 144 |                        |           |                                          |
| 145 |                        | RSEG      | ?C_C51STARTUP                            |
| 146 |                        |           |                                          |
| 147 | //end                  | of OTP pr | ogram section                            |
| 148 | */                     |           |                                          |
| 149 |                        |           |                                          |

| 115 | //DEVRAM section                | on curren | tly commented out                        |  |  |
|-----|---------------------------------|-----------|------------------------------------------|--|--|
| 116 | /*                              |           |                                          |  |  |
| 117 | //                              | For DE    | VRAM program                             |  |  |
| 118 |                                 |           |                                          |  |  |
| 119 | ?STACK                          | SEGMENT   | IDATA                                    |  |  |
| 120 |                                 |           |                                          |  |  |
| 121 |                                 | RSEG      | ?STACK                                   |  |  |
| 122 |                                 | DS        | 1                                        |  |  |
| 123 |                                 |           |                                          |  |  |
| 124 |                                 | EXTRN C   | ODE (?C START)                           |  |  |
| 125 |                                 | PUBLIC    | ?C STARTUP                               |  |  |
| 126 |                                 |           |                                          |  |  |
| 127 |                                 | CSEG      | AT 0                                     |  |  |
| 128 | ?C STARTUP:                     | LJMP      | STARTUP1                                 |  |  |
| 129 | -                               |           |                                          |  |  |
| 130 |                                 | CSEG      | AT 0x2000 ; relocate to Development RAM; |  |  |
| 131 | //end of DEVRAM program section |           |                                          |  |  |
| 132 | */                              |           |                                          |  |  |
| 133 |                                 |           |                                          |  |  |
| 134 | //                              | For O     | TP program                               |  |  |
| 135 | ?C C51STARTUP                   | SEGMENT   | CODE                                     |  |  |
| 136 | ?STACK                          | SEGMENT   | IDATA                                    |  |  |
| 137 |                                 |           |                                          |  |  |
| 138 |                                 | RSEG      | ?STACK                                   |  |  |
| 139 |                                 | DS        | 1                                        |  |  |
| 140 |                                 |           |                                          |  |  |
| 141 |                                 | EXTRN C   | CODE (?C START)                          |  |  |
| 142 |                                 | PUBLIC    | ?C STARTUP                               |  |  |
| 143 |                                 |           | -                                        |  |  |
| 144 |                                 | CSEG      | AT 0                                     |  |  |
| 145 | ?C STARTUP:                     | LJMP      | STARTUP1                                 |  |  |
| 146 | -                               |           |                                          |  |  |
| 147 |                                 | RSEG      | ?C_C51STARTUP                            |  |  |
| 148 |                                 |           |                                          |  |  |
|     |                                 |           |                                          |  |  |
| 149 | //en                            | d of OTP  | program section                          |  |  |

Figure 3: DEVRAM STARTUP.A51 example

## Figure 4: OTP STARTUP.A51 example